ALLWORX Software Version: 8.0.11.5 FUSION SIP TRUNKING NOVEMBER 2015

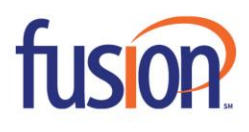

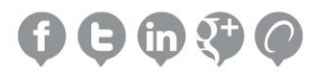

# INTRODUCTION

This guide assists users to configure the Allworx VoIP Phone System and Fusion SIP Trunking.

# PREREQUISITES

- Completed the Allworx Technical training, and the main technician is either an Allworx Certified Administrator (ACA) or Allworx Certified Professional (ACP).
- Setup all other functions within the Allworx system prior to connecting Fusion SIP Trunking (e.g., DHCP settings and installed the latest software version).
- Ordered Fusion SIP Trunking and received the associated configuration information.

# **IMPORTANT NOTES**

This configuration was tested with Allworx server software 8.0.11.5.

The latest software is available at: https://allworxportal.com/support\_training/software.aspx.

Currently the Allworx platform does not support T.38 for fax services nor TLS and SRTP.

| CONTENTS:                     |  |
|-------------------------------|--|
| SETTING UP THE ALLWORX SYSTEM |  |
| SUPPORT                       |  |

# SETTING UP THE ALLWORX SYSTEM

- 1. Complete and test the following configurations before connecting to the SIP proxy.
  - a. Local Area Network has connectivity. Access to the Admin Web GUI. Register at least two local Allworx IP phones on the LAN with the Allworx server and can place station to station calls with each and the server (access voicemail, auto attendants, etc.)
  - b. Wide Area Network has connectivity. Log in to the Allworx server admin page, and navigate to Maintenance > Tools. Locate the Network Diagnostics section and enter an IP Address or Domain Name in the field on line 1. Click Ping. Verify the Allworx server successfully pings the gateway IP and an external IP address such as a public DNS server. If either of these fails, contact the Network Administrator to correct any configuration issues before continuing with the SIP Proxy configuration.

The Allworx server was tested with Fusion SIP Trunking with the following Network Layout (Figure 1) and Network Configuration (Figure 2).

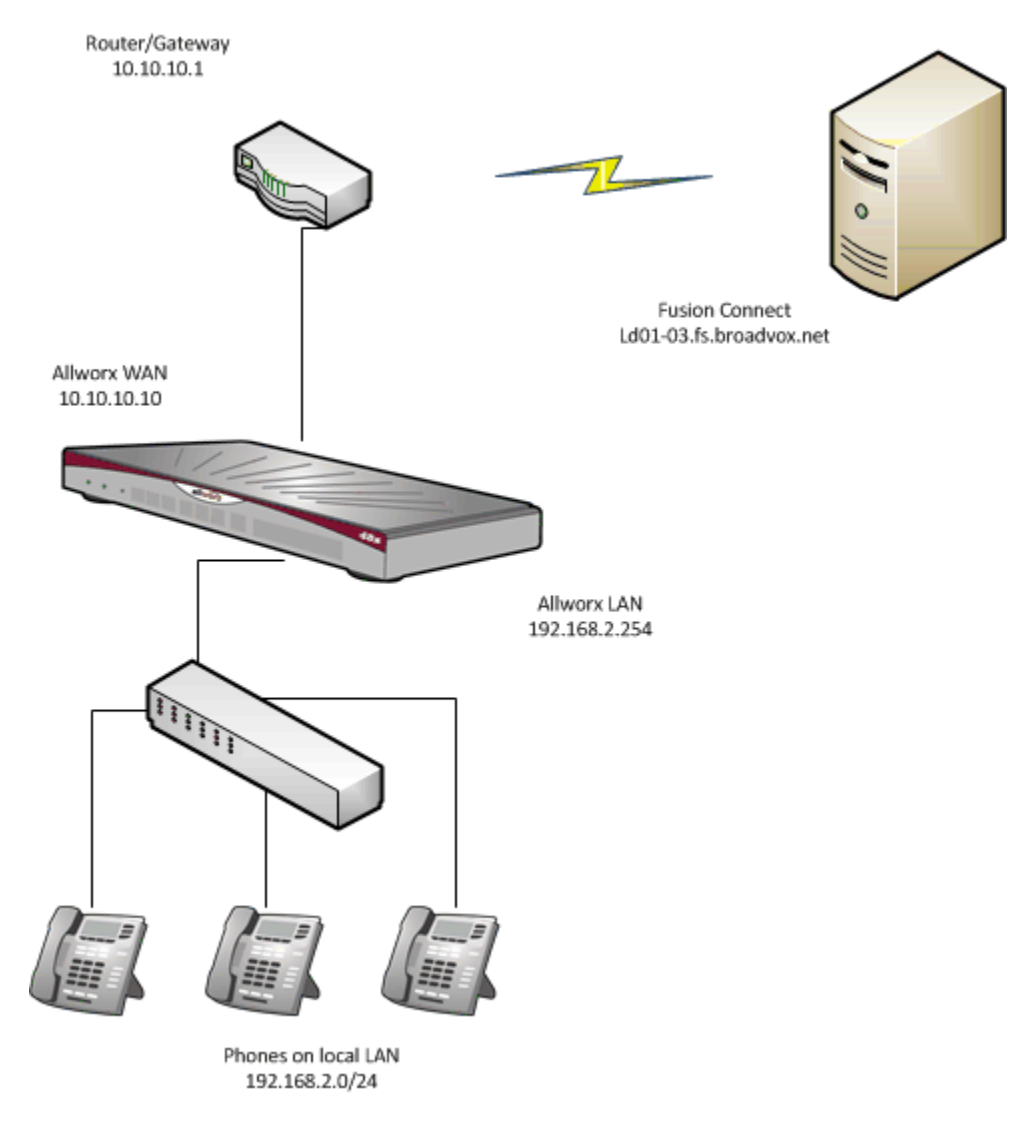

Figure 1

| Phone System >         | Allworx Networ                    | k Mode       |                                                                                                    |                                                                                                    |                                         |              |  |  |
|------------------------|-----------------------------------|--------------|----------------------------------------------------------------------------------------------------|----------------------------------------------------------------------------------------------------|-----------------------------------------|--------------|--|--|
| Servers ><br>Reports > | rs > LAN Host Mode                |              |                                                                                                    | Another device on the Local Phones interface of the Allworx server is the primary router to the Internet. NAT and Firewall functionalities are not available on the Allworx server. |                                         |              |  |  |
| Maintenance >          | aintenance >                      |              | Network Address Translation (NAT) enables devices attached to the non-public<br>interfaces of the Allworx server with private (non-globally routeable) IP addresses to<br>communicate on a wider network using the IP address of the Public Interface. In<br>addition to conserving IPv4 Addresses, this protects devices on such private networks<br>from unsolicited Internet traffic. |                                                                                                    |                                         |              |  |  |
|                        | 🗹 Enable Firew                    | all          | The <b>S</b><br>unsoli<br>deem                                                                                                    | <b>PI Firewall</b> protects the Allworx server itself and all se<br>cited Internet access, allowing access only to ports that<br>s necessary.                                       | rvices running on<br>the administrato   | it from<br>r |  |  |
| Logout                 | Enable Steal                      | th Mode      | In <b>Ste</b><br>attem<br>ICMP                                                                                                    | ealth Mode the Allworx server will not respond to unsoli<br>pts at all, as if the server did not exist, instead of respo<br>Port Unreachable message.                               | icited connection<br>onding with the st | andard       |  |  |
|                        | VLAN Configura                    | tion add \   | /LAN (u                                                                                                    | p to 16 VLANs may be defined)                                                                                                    |                                         |              |  |  |
|                        | Enabled Port                      | Tagged       | ID                                                                                                    | Description / IP Address                                                                                                    | Services                                | Action       |  |  |
|                        | ✓ ETH0                            | •            |                                                                                                    | Local Phones<br>DHCP  Static 192.168.2.254<br>255.255.255.0 /24                                                                                                    | ✓ BLF                                   |              |  |  |
|                        | ✓ ETH1                            | •            |                                                                                                    | Description Public DHCP  Static 10.10.10.10 DHCP  Static 10.255.255.240 /28                                                                                                    | BLF                                     | delete       |  |  |
|                        | Public Interface                  | •            |                                                                                                    |                                                                                                    |                                         |              |  |  |
|                        | • VLAN ETH1/<br>• T1 Port         | untagged   I | Public 🔻                                                                                                    |                                                                                                    |                                         |              |  |  |
|                        | Default Route                     |              |                                                                                                    |                                                                                                    |                                         |              |  |  |
|                        | Gateway 10.10.<br>External IP Add | 10.1<br>ress |                                                                                                    |                                                                                                    |                                         |              |  |  |

Figure 2

| Firewall                                           |
|----------------------------------------------------|
| Allworx Services (ports) exposed through firewall: |
| Allworx View (TCP 54441)                           |
| DNS Client (UDP 4069)                              |
| DNS Server (UDP 53)                                |
| HTTP (TCP 80)                                      |
| HTTPS: Secure Allworx Administration (TCP 8443)    |
| HTTPS: Secure My Allworx Manager (TCP 443)         |
| IMAP4 (TCP 143)                                    |
| Multisite Voicemail (TCP 26)                       |
| <b>POP3</b> (TCP 110)                              |
| ✓ PPTP (TCP 1723)                                  |
| Remote Allworx Handsets (UDP 2088, TCP 8081)       |
| SIP (UDP 5060, TCP 5060)                           |
| SNMP (UDP 161)                                     |
| SNTP Client (UDP 4068)                             |
|                                                    |

Figure 2 (con't)

- 2. (Optional) Setup the DID Block and DID Routing Plan to use with the SIP Proxy. The cut-sheet received from Fusion provides the available numbers.
  - a. DID block: Log in to the Allworx server admin page, and navigate to **Phone System > Outside Lines**. Locate the Direct Inward Dial Blocks section and click **add new DID block**.

| DID Block                                                                                   |                                          |                                  |
|---------------------------------------------------------------------------------------------|------------------------------------------|----------------------------------|
| Starting Phone Number<br>Total number of phone numbers in the DID Block<br>DID Routing Plan | 1555555555<br>10 make new Routing Plan V | (include Area Code and Exchange) |
| Add Cancel                                                                                  |                                          |                                  |

b. Build the routing plan and map each DID to the appropriate extensions or destinations such as Call Queues, Auto Attendants, Conference Center, etc. Navigate to Phone System > Outside Lines > DID Routing Plan. Locate the Phone Number to Extension Mapping section, and click the appropriate Modify link. Using the Extension drop-down arrow, select the extension.

| Routing Plan Info                                                   | rmation                                                                                                    | <u>modify</u>                                                                               |                                                                                                    |                                                                                           |
|---------------------------------------------------------------------|----------------------------------------------------------------------------------------------------|---------------------------------------------------------------------------------------------|----------------------------------------------------------------------------------------------------|-------------------------------------------------------------------------------------------|
| Description                                                         |                                                                                                    | Routing Plan 1                                                                              |                                                                                                    |                                                                                           |
| Default Extension                                                   | n                                                                                                    | 0 - Operator                                                                                |                                                                                                    |                                                                                           |
| Default DNIS Na                                                     | ne                                                                                                    | {none}                                                                                      |                                                                                                    |                                                                                           |
| DID Blocks using                                                    | this plan                                                                                                    | 15555555555 / 10                                                                            | numbers                                                                                                    |                                                                                           |
| Phone Number to                                                     | Extensio                                                                                                    | n Mapping                                                                                   |                                                                                                    |                                                                                           |
| <b>Q</b> Search term                                                |                                                                                                    | match Phone Number,                                                                         | , Extension, DNIS Nam                                                                                                    | ne, or Default Prompt L                                                                   |
| Bulk Edit                                                           |                                                                                                    |                                                                                             |                                                                                                    |                                                                                           |
|                                                                     |                                                                                                    |                                                                                             |                                                                                                    |                                                                                           |
| ▲Phone Number                                                       | E                                                                                                    | xtension                                                                                    | DNIS Na                                                                                                    | me Action                                                                                 |
| ▲ Phone Number<br>1555555555                                        | E<br>100 - The                                                                                                    | <b>xtension</b><br>Boss                                                                     | DNIS Nat<br>{plan default}                                                                                                    | me Action<br>Modify                                                                       |
| ▲ Phone Number<br>15555555555<br>15555555556                        | E<br>100 - The<br>111 - Auto                                                                                                    | <b>xtension</b><br>Boss<br>Attendant - Main                                                 | DNIS Nat<br>{plan default}<br>{plan default}                                                                                                    | me Action<br>Modify<br>Modify                                                             |
| ▲ Phone Number<br>1555555555<br>1555555555<br>155555555555555       | E<br>100 - The<br>111 - Auto<br>101 - Tech                                                                                          | <b>xtension</b><br>Boss<br>Attendant - Main<br>n 1                                          | DNIS Nat<br>{plan default}<br>{plan default}<br>{plan default}                                                                                                    | me Action<br>Modify<br>Modify<br>Modify                                                   |
| ▲ Phone Number<br>1555555555<br>1555555555<br>1555555555<br>1555555 | E<br>100 - The<br>111 - Auto<br>101 - Tech<br>{plan defau                                                                           | xtension<br>Boss<br>Attendant - Main<br>h 1<br>ult}                                         | DNIS Nat<br>{plan default}<br>{plan default}<br>{plan default}<br>{plan default}                                                                                                    | me Action<br>Modify<br>Modify<br>Modify<br>Modify<br>Modify                               |
| ▲ Phone Number<br>1555555555<br>1555555555<br>1555555555<br>1555555 | E<br>100 - The<br>111 - Auto<br>101 - Tech<br>{plan defau<br>{plan defau                                                            | xtension<br>Boss<br>Attendant - Main<br>h 1<br>ult}<br>ult}                                 | DNIS National Action of the second second se | me Action<br>Modify<br>Modify<br>Modify<br>Modify<br>Modify                               |
| ▲ Phone Number<br>1555555555<br>1555555555<br>1555555555<br>1555555 | E<br>100 - The<br>111 - Auto<br>101 - Tech<br>{plan defau<br>{plan defau<br>{plan defau                                             | xtension<br>Boss<br>Attendant - Main<br>h 1<br>ult}<br>ult}                                 | DNIS Nar<br>{plan default}<br>{plan default}<br>{plan default}<br>{plan default}<br>{plan default}<br>{plan default}                                                                                                    | me Action<br>Modify<br>Modify<br>Modify<br>Modify<br>Modify<br>Modify                     |
| ▲ Phone Number<br>1555555555<br>1555555555<br>1555555555<br>1555555 | E<br>100 - The<br>111 - Auto<br>101 - Tech<br>(plan defau<br>(plan defau<br>(plan defau<br>(plan defau)                             | xtension<br>Boss<br>Attendant - Main<br>h 1<br>ult}<br>ult}<br>ult}<br>es 1                 | DNIS Nar<br>{plan default}<br>{plan default}<br>{plan default}<br>{plan default}<br>{plan default}<br>{plan default}<br>{plan default}                                                                                                    | me Action<br>Modify<br>Modify<br>Modify<br>Modify<br>Modify<br>Modify<br>Modify           |
| ▲ Phone Number<br>1555555555<br>1555555555<br>1555555555<br>1555555 | E<br>100 - The<br>111 - Auto<br>101 - Tech<br>(plan defau<br>(plan defau<br>(plan defau<br>106 - Sale<br>(plan defau                | xtension<br>Boss<br>Attendant - Main<br>h 1<br>ult}<br>ult}<br>es 1<br>ult}                 | DNIS Nar<br>{plan default}<br>{plan default}<br>{plan default}<br>{plan default}<br>{plan default}<br>{plan default}<br>{plan default}<br>{plan default}<br>{plan default}                                                                                                    | me Action<br>Modify<br>Modify<br>Modify<br>Modify<br>Modify<br>Modify<br>Modify           |
| ▲ Phone Number<br>1555555555<br>1555555555<br>1555555555<br>1555555 | E<br>100 - The<br>111 - Auto<br>101 - Tech<br>(plan defau<br>(plan defau<br>106 - Sale<br>(plan defau<br>(plan defau<br>(plan defau | xtension<br>Boss<br>Attendant - Main<br>h 1<br>ult}<br>ult}<br>ult}<br>es 1<br>ult}<br>ult} | DNIS Nar<br>{plan default}<br>{plan default}<br>{plan default}<br>{plan default}<br>{plan default}<br>{plan default}<br>{plan default}<br>{plan default}<br>{plan default}<br>{plan default}                                                                                                    | me Action<br>Modify<br>Modify<br>Modify<br>Modify<br>Modify<br>Modify<br>Modify<br>Modify |

- 3. Configure the SIP Proxy.
  - a. Navigate to Phone System > Outside Lines > SIP Proxies > add new SIP Proxy. Have the main telephone number available, which is usually referred to as the BTN, Billing Telephone Number and the IP address of the SIP server. In the example the BTN is 1-555-5555 and the SIP server is Id01-03.fs.broadvox.net.

| Field                      | Recommended Setting                                                                                                    |
|----------------------------|----------------------------------------------------------------------------------------------------|
| SIP Proxy                  |                                                                                                    |
| Description                | User assigned label such as, Fusion SIP Trunking.                                                                              |
| User ID                    | Provided by Fusion should be the main telephone number and/or BTN.                                                             |
| SIP Server                 | Provided by Fusion, tested with Id01-03.fs.braodvox.net.                                                                       |
| SIP Server Portal          | Default value is 5060.                                                                                                    |
| Outbound Proxy             | Leave Blank.                                                                                                    |
| Outbound Proxy Port        | Leave Blank.                                                                                                    |
| SIP Registration Required  | Checked.                                                                                                    |
| Login ID                   | Provided by Fusion.                                                                                                    |
| Password                   | Provided by Fusion.                                                                                                    |
| Registrar                  | Leave Blank.                                                                                                    |
| Registrar Port             | Leave Blank.                                                                                                    |
| Caller ID Name             | User/Fusion Supplied.                                                                                                    |
| Caller ID Number           | User/Fusion Supplied.                                                                                                    |
| Maximum Active Calls       | Provided by Fusion.                                                                                                    |
| Number of Line Appearances | Default value of 0.                                                                                                    |
| Append Enterprise prefix   | Leave Blank.                                                                                                    |
| Send Digits as dialed      | Unchecked if using ARS, checked if always dialing 11 digits.                                                                   |
| Digits Sent                | Select all digits.                                                                                                    |
| Default Language           | User specified.                                                                                                    |
| Default Auto Attendant     | This is a customer specific setting and defines which automated attendant plays for each incoming call that ends up at the AA. |

| SIP  | Proxy                           |                                             |           |                                                |
|------|---------------------------------|---------------------------------------------|-----------|------------------------------------------------|
|      | Description                     | Fusion Connect                              |           |                                                |
|      | User ID                         | 1555555555                                  |           |                                                |
|      | SIP Server                      | ld01-03.fs.broadvox.net                     | Port 5    | 5060                                           |
|      | (customer domain/realm)         | (enter IP Address or Domain Name)           |           |                                                |
|      | Outbound Proxy                  |                                             | Port 5    | 5060                                           |
| _    | (if different from SIP Server)  | (enter IP Address or Domain Name)           |           |                                                |
| 1    | SIP Registration required       |                                             |           |                                                |
|      | Login                           | ID 1555555555                               |           |                                                |
|      | Passwo                          | •••••                                       | (6 to 4   | 40 characters)                                 |
|      | Registr                         | rar                                         | Por       | t 5060                                         |
|      | (if different from Outbound Pro | (enter IP Address or Domain Name)           |           |                                                |
|      | Caller ID Name                  | Allworx                                     | u         | p to 47 characters: letters digits . , \ _ ' - |
|      |                                 | Use External Caller ID Name fro             | m hand    | dset (if specified)                            |
|      |                                 | Use Caller ID Name from extern              | al sour   | rces (if received)                             |
|      | Caller ID Number                | 18662559679                                 | (up to    | 24 digits)                                     |
|      |                                 | Use External Caller ID Number f             | rom ha    | andset (if specified)                          |
|      |                                 | Use Caller ID Number from exte              | rnal so   | ources (if received)                           |
|      | Maximum Active Calls            | 5 (1 to 99, should not exceed prox          | y capabil | lities or available bandwidth)                 |
| Nur  | nber of Line Appearances        | 0 (0 to Maximum Active Calls)               |           |                                                |
|      | Append Enterprise Prefix to     | o Dialback number for incoming              | calls     |                                                |
| . 5  | Send digits as dialed (witho    | out deleting, inserting, or appending per E | dernal D  | ialing Rules)                                  |
|      | Digits Sent                     | all digits    (digits from the full         | number,   | 1-XXX-XXX-XXXX, to send to the proxy)          |
| Def  | ault Auto Attendant             |                                             |           |                                                |
| Sele | ect the attendant used to ans   | swer when calls received from this          | source    | are routed to an Auto Attendant.               |
| Aut  | o Attendant - Main (x431) 🔹     | T                                           |           |                                                |

| Advanced Settings                        |                               |
|------------------------------------------|-------------------------------|
| Pad DTMF RTP Packets                     | Unchecked                     |
| Enable Early Media                       | Checked                       |
| Supports SIP REFER                       | Unchecked                     |
| Supports SIP Redirect                    | Unchecked                     |
| Use E.164 format                         | Unchecked                     |
| Offer '100rel' support                   | Unchecked                     |
| Supports Symmetric                       | Unchecked                     |
| Allow SIP P-Asserted                     | Unchecked                     |
| Send Diversion Header                    | Select 'on redirect'          |
| Obtain DID/DNIS number                   | Select 'SIP TO: header field' |
| Use < > in Request URI of outbound calls | Select 'dialed number'        |

| <ul> <li>Pad DTMF RTP Packet</li> <li>Enable Early Media (a)</li> <li>Supports SIP REFER (</li> <li>Supports SIP Redirect</li> <li>Use E.164 format for p</li> <li>Offer '100rel' support</li> </ul> | S<br>Ilow audio from 183 Session Progress responses)<br>when calls from this proxy are transferred back to this proxy)<br>(when call requests from this proxy are routed back to the proxy)<br>phone numbers<br>(REC 3262 - PRACK) |
|----------------------------------------------------------------------------------------------------|----------------------------------------------------------------------------------------------------|
| Supports Symmetric R                                                                                                    | Response Routing (RFC 3581 - include "rport" in requests)                                                                                                    |
| Allow SIP P-Asserted                                                                                                    | •Identity (RFC 3325 - Adds device to the Trust Domain)                                                                                                    |
| <ul> <li>✓ Use F</li> <li>Caller ID Name</li> <li>User ID</li> <li>Domain</li> </ul>                                                                                                    | Proxy Caller ID Name                                                                                                    |
| Send SIP Diversion head<br>Obtain DID/DNIS number<br>Use dialed number <b>v</b>                                                                                                    | er on redirect V (RFC 5806 - Diversion Indication in SIP)<br>r from SIP To: header field V<br>in Request URI of outbound calls                                                                                                    |
| Features                                                                                                    |                                                                                                    |
| Prefix String                                                                                                    | (digits/characters sent by the Allworx to proxy before sending number dialed)                                                                                                    |
|                                                                                                    |                                                                                                    |
| Call Route                                                                                                    |                                                                                                    |
| Call Route 😨                                                                                                    | e <b>Server"</b> (calls received from this proxy follow the Internal Dial Plan)                                                                                                    |
| Call Route<br>Proxy is an "Enterprise<br>Calls received from th<br>Extension choose<br>Auto Attendant<br>Voicemail for use<br>Routed using DID<br>1555555555                                         | e Server" (calls received from this proxy follow the Internal Dial Plan)<br>is SIP Proxy go to:<br>an extension •<br>r General Mailbox (General_Mailbox) •<br>Block:<br>55 / 10 Numbers / Routing Plan 1                           |

(Optional) Route DID to specific locations. Navigate to Phone System > Outside Lines > New SIP b. Proxy. Locate the Call Route section. Select the Routed using DID Block: option, and then select the DID block created earlier.

4. Setup the Allworx VoIP Server parameters. Navigate to Servers > VoIP. Click Modify to change any of the settings.

| Field                                          | Recommended Setting                                                                                                   |
|------------------------------------------------|----------------------------------------------------------------------------------------------------|
| BLF Port                                       | Leave as default 2088                                                                                                 |
| Secure BLF                                     | Unchecked                                                                                                    |
| Force Remote Phone audio through server        | Checked.                                                                                                    |
| Plug and Play Secret Key                       | 6 to 20 characters use 0-9, and #                                                                                     |
| Phone Administration Password                  | 0 to 6 characters, use alphanumeric and #                                                                             |
| Global SIP Connection Limit                    | Set to maximum number of concurrent calls allowed plus the number of remote handsets                                  |
| Paging Base IP address                         | Use the default setting of 239.255.10.0.                                                                              |
| Paging Port                                    | Use the default setting of 56586.                                                                                     |
| Paging Maximum Hop Count                       | Typically us the default setting of 1.                                                                                |
| Paging Maximum Duration                        | Set between 1 and 30 minutes                                                                                          |
| RTP Base Port                                  | User/Fusion specified. By default 15000, some providers require a specific starting port such as 16384.               |
| RTP DTMF Payload                               | Set to 101                                                                                                    |
| RTP DSCP Tag                                   | Select 'Expedited Forwarding (EF)'                                                                                    |
| SIP DSCP Tag                                   | Select 'Assured Forwarding 41 (AF41)'                                                                                 |
| Disable Phone Creates via LAN Plug and<br>Play | Typically Unchecked but once all phones have been added to the system for security purposes can be Checked.           |
| Disable Phone Creates via WAN Plug and         | Typically Unchecked but once all remote phones have been added to the                                                 |
| Play                                           | system for security purposes can be Checked.                                                                          |
| Disable Assign User at Phone                   | Typically Unchecked but once all remote phones have been added to the<br>system for security purposes can be Checked. |
| Enable PCP Proxy                               | Typically enabled, allows PCP between PC and Phones on different VLANs. Refer to Admin Guide.                         |

# VoIP Server 2 modify

|                                                    | Current Value                |
|----------------------------------------------------|------------------------------|
| BLF Port                                           | 2088                         |
| BLF Secure                                         | disabled                     |
| Force Remote Phone audio through server            | enabled                      |
| Plug and Play Secret Key                           | ****** <u>show</u>           |
| Phone Administration Password                      | ****** <u>show</u>           |
| Global SIP Connection Limit                        | 2                            |
| Paging Base IP Addr                                | 239.255.10.0                 |
| Paging Port                                        | 56586                        |
| Paging Max Hop Count                               | 1                            |
| Paging Maximum Duration (minutes)                  | 1                            |
| RTP Base Port                                      | 15000                        |
| RTP DTMF Payload                                   | 101                          |
| RTP DSCP Tag                                       | Expedited Forwarding (EF)    |
| SIP DSCP Tag                                       | Assured Forwarding 41 (AF41) |
| Phone Creates via LAN Plug and Play                | disabled                     |
| Phone Creates via WAN (Remote Phone) Plug and Play | disabled                     |
| Assign User at Phone                               | disabled                     |
| PCP Proxy                                          | enabled                      |

- 5. Configure the Dial Plan. Navigate to **Phone System > Dial Plan**.
  - a. Create a service group for the SIP trunk. Locate the Service Groups section and click Add New Service Group. Select the Fusion SIP trunk and click Add.

#### Service Group

A **Service Group** is an ordered list of services (CO Lines, Digital Lines, SIP Gateways, SIP Proxies) the system will use when attempting to make an outside call. Services in a group are tried in order until the outside call can be placed.

Select a service from the list of Services and move it to the Service Group. You can also move services in a group up or down to change the order the system will use.

| Services |       | Service Group              |   |           |
|----------|-------|----------------------------|---|-----------|
|          | *     | Fusion Connect (SIP Proxy) | - |           |
|          |       |                            |   |           |
|          | move  | ->                         |   | move up   |
|          |       |                            |   |           |
|          |       |                            |   |           |
|          | <- mo | ove                        |   | move down |
|          | _     |                            | _ |           |
|          | ·     |                            | * |           |

b. Modify the existing rules and set the Service Group to the newly created custom service group.

| External I                                                       | Dialing Rules                         |                                                                      |                                                                                |                             |              |
|------------------------------------------------------------------|---------------------------------------|----------------------------------------------------------------------|--------------------------------------------------------------------------------|-----------------------------|--------------|
| North Ame                                                        | Plan Administration (NAN              | IPA) enabled                                                         | <u>Modify</u>                                                                  |                             |              |
| Home Area                                                        |                                       |                                                                      | <u>Modify</u>                                                                  |                             |              |
| Automatic                                                        | Route Selection                       | add new rule                                                         |                                                                                |                             |              |
| Number D                                                         | ialed Output Dia                      | String Service Group Act                                             | tion                                                                           |                             |              |
| 9+1nnnnn                                                         | nnnn 1nnnnnnnn                        | Fusion Connect Modify                                                |                                                                                |                             |              |
| n - numbe                                                        | r (0-9)                               |                                                                      |                                                                                |                             |              |
| Emergency                                                        | y                                     |                                                                      |                                                                                |                             |              |
| Туре                                                             | Number Dialed Service Grou            |                                                                      | oup                                                                            | Ac                          | tion         |
| Emergency                                                        | 9+911<br>911                          | see Dialing Privileges Group for source of cal                       |                                                                                |                             | <u>odify</u> |
| Emergeno                                                         | y Call Email Noti                     | fications are not enabled.                                           | <u>Modify</u>                                                                  |                             |              |
| Services                                                         |                                       |                                                                      |                                                                                |                             |              |
|                                                                  | Туре                                  | Number Dialed                                                        | Service Grou                                                                   | p Actio                     | n            |
| Phone Services<br>(211,311,411,511,611,711,811)                  |                                       | 9+n11                                                                | Fusion Connec                                                                  | ct                          |              |
|                                                                  |                                       |                                                                      |                                                                                | -                           |              |
| Operator                                                         |                                       | 9+0                                                                  | Fusion Connec                                                                  | ct                          |              |
| Operator<br>Long Distar                                          | nce Services                          | 9+0<br>9+1010                                                        | Fusion Connec                                                                  | t                           |              |
| Operator<br>Long Distar<br>Internation                           | nce Services<br>al Calls              | 9+0<br>9+1010<br>9+011                                               | Fusion Connec<br>Fusion Connec<br>Fusion Connec                                | et<br>et<br>et <u>Modif</u> | fy           |
| Operator<br>Long Distan<br>Internation<br>Public SIP             | nce Services<br>al Calls<br>Directory | 9+0<br>9+1010<br>9+011<br>8+nnnnnn (11 digits)                       | Fusion Connect<br>Fusion Connect<br>Fusion Connect<br>No Devices               | et<br>et<br>et <u>Modif</u> | fy           |
| Operator<br>Long Distan<br>Internation<br>Public SIP<br>PIN Code | nce Services<br>al Calls<br>Directory | 9+0<br>9+1010<br>9+011<br>8+nnnnnn (11 digits)<br>78+nnnn (5 digits) | Fusion Connect<br>Fusion Connect<br>Fusion Connect<br>No Devices<br>No Devices | et<br>et<br>et <u>Modif</u> | fy           |

## **SUPPORT**

## Allworx

Allworx Technical Support: 1-866-Allworx (255-9679) Monday - Friday 8:00 am to 8:00 pm EST support@allworx.com

### Fusion

Customer Support Email: customersupport@fusionconnect.com SIP Trunking Customer Support: 888.849.9608 Technical Support Email: sipsupport@fusionconnect.com SIP Trunking Technical Support: 888.849.9608 (Press 3 for trunk turn up, Press 4 for Support)